## Амбулаторное лечение коронавируса.

В информационной системе «ГБ-Льгота – облачный сервер» (далее ИС ГБ) появился новый тип льготного отпуска медикаментов – отпуск больным с диагнозами: «U07.1 – COVID-19 подтвержденный лабораторно» и «U07.2 – COVID-19 без лабораторного подтверждения», получающим лечение амбулаторно. Данный вид льготы получил рабочее название «Амбулаторное лечение коронавируса (АЛК)». Льгота устанавливается для пациента автоматически, при постановке ему вышеуказанных диагнозов в информационной системе АРМ-Поликлиника. Данная инструкция описывает процесс выписки и отпуска лекарственных препаратов по новому виду льготы.

- 1. Для осуществления товародвижения по АЛК в ИС ГБ были созданы все необходимые типы документов, а так же требующаяся инфраструктура. В частности для каждой организации были созданы склады, через которые будет осуществляться товародвижение. Все склады для АЛК имеют постфикс «(Склад АК)».
- 2. Поставку лекарственные препаратов (ЛП) по АЛК, как и по всем прочим видам льгот, осуществляет уполномоченная фармацевтическая организация – АКГУП «Аптеки Алтая».
- 3. Для работы с маркированными ЛП при оприходовании и отпуске, необходимо иметь подключенный и настроенный для работы сканер двумерного штрих-кода. Инструкцию по настройке сканера ШК можно найти на сайте <u>www.apal22.ru</u> в разделе «Льгота», файл называется «Инструкция по настройке сканера ШК»
- 4. Выписка и отпуск ЛП по АЛК будет осуществляться в медицинских организациях (МО).
- 5. Для оприходования лекарственных препаратов в МО, так же как и по иным видам льгот, используется инструмент «Импорт электронных накладных», соответствующая команда имеется в справочнике «Команды» ИС ГБ, см. Рис.1 и Рис.2.

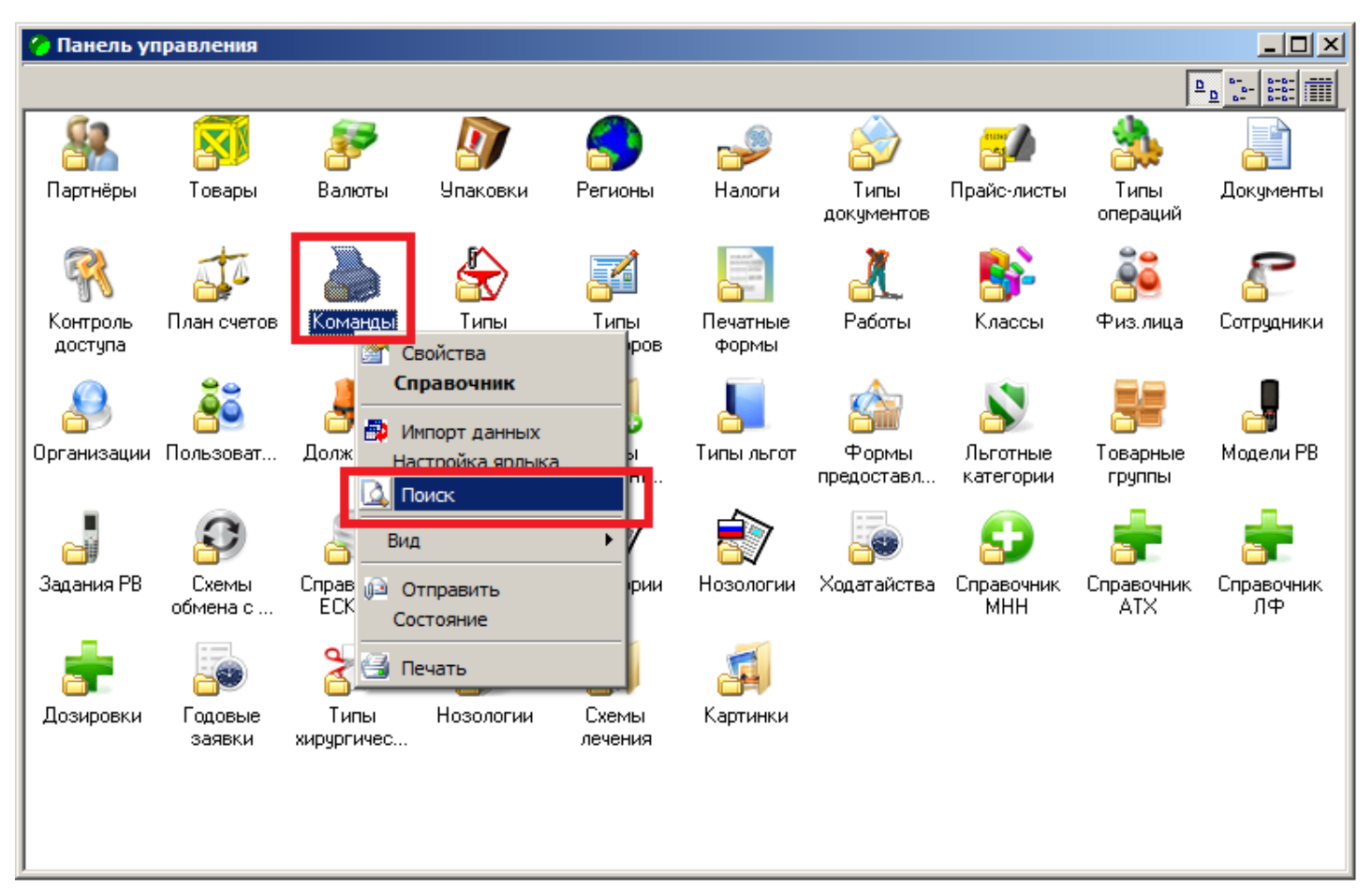

| 🥐 Панель уг | правлени        | я                            |                        |                    |                  |             |                    |                          |                           |                  |
|-------------|-----------------|------------------------------|------------------------|--------------------|------------------|-------------|--------------------|--------------------------|---------------------------|------------------|
|             |                 |                              |                        |                    |                  |             |                    |                          | 1                         |                  |
|             | <b>Говар</b> и  | ы Валк                       | 🕨 🤞                    | <b>у</b><br>аковки | <b>П</b> Регионы | 🌮<br>Налоги | Типы<br>документов | <b>да</b><br>Прайс-листы | 🌺<br>Типы<br>операций     | <br>Документы    |
| <b>R</b>    |                 |                              |                        | $\mathbf{k}$       | 3                |             | <u>"</u>           | <b>8</b>                 | <u>ē</u> ē                | 8                |
| Контроль    | План сч         | 🍓 Поиск о                    | гчета                  |                    |                  |             |                    |                          | - <b>D</b> × <sup>a</sup> | Сотрудники       |
|             | <b></b>         | <u>И</u> мя им<br><u>I</u> D | порт элект             |                    |                  |             |                    | Ha                       | айти<br>рейти             | _                |
| Организации | Пользов         | 😭 🞑 [                        | ) 🛃 🗙                  | <b>E</b>           | 🛃 Σ              |             |                    |                          | le                        | Модели РВ        |
|             | 9               | 10600                        | пазвание<br>Импорт эле | жтронных н         | акладных         |             |                    |                          |                           | <b>.</b>         |
| Задания РВ  | Схем<br>обмена  |                              |                        |                    |                  |             |                    |                          | ик                        | Справочник<br>ЛФ |
| <b>_</b>    |                 |                              |                        |                    |                  |             |                    |                          |                           |                  |
| Дозировки   | Годові<br>заяв⊧ |                              |                        |                    |                  |             |                    |                          |                           |                  |
|             |                 | ]<br>Запись 1(1)             |                        | Выделено           | 0                |             |                    |                          |                           |                  |
|             |                 |                              |                        |                    |                  |             | ,                  |                          |                           |                  |
| L           |                 |                              |                        |                    |                  |             |                    |                          |                           |                  |

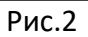

6. После запуска команды необходимо выбрать склад с постфиксом (Склад АК), и открыть список доступных электронных накладных по данному виду льготы, см. Рис.3 – Рис.7.

| Импорт электронных накладных         | ×          |
|--------------------------------------|------------|
| Гор. пол. № 12, г.Барнаул (Склад АК) |            |
| Поставщик                            |            |
| АКГУП "Аттеки Алтая"                 | <u>8</u> 2 |
| <u>Накладная</u>                     | -          |
| l                                    | ?          |
| Показать файл                        |            |
| Загрузить накладную (Ctrl+Enter)     |            |
|                                      |            |

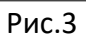

| 🚞 Список файлов для импорта                  |                     |                                       | <u> </u>                       |
|----------------------------------------------|---------------------|---------------------------------------|--------------------------------|
| 🚰 📐 💼 📰 🛃 🗵 👫 Предустановки Ста              | андарт              | -                                     | Сохранить                      |
| Показать документы Только НЕ принятые        |                     | -                                     |                                |
|                                              |                     |                                       |                                |
|                                              |                     |                                       |                                |
| 007602_131063.cds                            | 01.12.2020          | 01.12.2020                            |                                |
|                                              |                     |                                       |                                |
|                                              |                     |                                       |                                |
|                                              |                     |                                       |                                |
|                                              |                     |                                       |                                |
|                                              |                     |                                       |                                |
|                                              |                     |                                       |                                |
|                                              |                     |                                       |                                |
|                                              |                     |                                       |                                |
|                                              |                     |                                       |                                |
|                                              |                     |                                       | 0                              |
| Запись 1(1) Выделено 0                       |                     | 2                                     | СОРТ Дата получения            |
| Печать Копировать 👻 1. Показать файл (Ctrl+F | 2. Выбрать (Ctrl+En | ter] <mark>В</mark> . Принят [Ctrl+Y] | 4. Не принят [Ctrl+N] 5. Удали |

| Импорт электронных накладных         | ×          |
|--------------------------------------|------------|
| Склад                                |            |
| Гор. пол. № 12, г.Барнаул (Склад АК) | <b>_</b>   |
| Поставщик                            |            |
| АКГУП "Аптеки Алтая"                 | <u>88.</u> |
|                                      | 2          |
| J007602_131063.cds                   | <u> </u>   |
| Показать файл                        |            |
| Загрузить накладную (Ctrl+Enter)     |            |
|                                      |            |

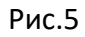

| 📔 Накладная н              | а приход (ам        | бул. коронавирус) -    | создаем                                |           |          |            |                |           |               | <u>- 🗆 ×</u> |  |  |
|----------------------------|---------------------|------------------------|----------------------------------------|-----------|----------|------------|----------------|-----------|---------------|--------------|--|--|
|                            | Документ №          | 007602                 | <br>Дата                               | док-та 01 | .12.2020 | 15 Потр    | ебность Декабр | ь.2020 🔢  |               |              |  |  |
|                            | Агент               | Администратор ГБ 🏼     | 👔 Дата по                              | ставки 01 | .12.2020 | 5          |                |           |               |              |  |  |
|                            |                     | Fee and Nº 12 - Fee    | •••••••••••••••••••••••••••••••••••••• |           |          |            |                |           |               |              |  |  |
|                            |                     | ГОР. ПОЛ. №- 12, Г.Вар | наул (склад.                           | 46.       |          |            |                |           |               |              |  |  |
|                            | <u>Поставщик</u>    | АКГУП "Аптеки Алта     | я''                                    |           |          | <u>88.</u> |                |           |               |              |  |  |
| создаем                    | <u>Тип поставки</u> | Приход товара          |                                        |           |          | -          |                |           |               |              |  |  |
|                            | Тов. группа         | Коронавирус (Амбула    | эторный)                               |           |          | -          |                |           |               |              |  |  |
|                            | - Распоряжен        | ие                     |                                        |           |          | _          |                |           |               |              |  |  |
|                            | Номер               |                        |                                        | от 01     | .12.2020 | 15         |                |           |               |              |  |  |
| Terrer                     |                     | 1                      |                                        |           |          |            |                |           |               |              |  |  |
| Товары Маркировка Возвраты |                     |                        |                                        |           |          |            |                |           |               |              |  |  |
| Σ 🛃 🔁                      | Σ 🗃 🎘 🖕 📜 😭         |                        |                                        |           |          |            |                |           |               |              |  |  |
| Название това              | ара                 |                        | Товар                                  | НДС       | Кол-во   | Цена с НД  | С СуммасНДС    | Номер     | Срок годности |              |  |  |
| Гидроксихлор               | охин таб п/п/о      | 200мг Nº30             | 680051116                              | 0,00%     | 2        | 500,       | 10 1000,20     | 1460620   | 01.06.2023    |              |  |  |
| Коронавир та               | 6. п/п/о 200 мг     | Nº50                   | 680051100                              | 0,00%     | 18       | 5500,      | 00 99000,00    | 561120    | 31.05.2022    |              |  |  |
| Ксарелто таб.              | . п/пл/об 10мг М    | ¥30                    | 680051099                              | 0,00%     | 24       | 3291,      | 00 78984,00    | D BXJFSC2 | 25.05.2023    | _            |  |  |
| 🕨 Дексаметазо              | н-КРКА таб. 0,5     | мг №10                 | 680051109                              | 0,00%     | 51       | 34,        | 90 1779,90     | J75890    | 01.02.2022    |              |  |  |
|                            |                     |                        |                                        |           |          |            |                |           |               |              |  |  |
|                            |                     |                        |                                        |           |          |            |                |           |               |              |  |  |
|                            |                     |                        |                                        |           |          |            |                |           |               |              |  |  |
|                            |                     |                        |                                        |           |          |            |                |           |               | -            |  |  |
|                            |                     |                        |                                        |           | 95       |            | 180764,10      |           |               |              |  |  |
| Группа: 31. Прочи          | не средства         | 😑 🐱 💌                  | Остаток: 51                            | упак      |          |            |                |           | Итого:        | 180764,10    |  |  |
|                            | строка: 4(4)        |                        |                                        |           |          |            | Пе             | чать      | Создать       | Отменить     |  |  |
|                            |                     |                        |                                        | P         | ис.6     |            |                |           |               |              |  |  |

7. Необходимо помнить, что в случае получения маркированных ЛП, электронная накладная будет создана и открыта повторно со списком SGTIN, нужно не забывать сохранять накладную с SGTIN.

| 🍯 Накладна  | ая на приход (амбул. коронавир                                                                                                    | yc) 007602           |                             |                               |                                                  |     |                                                       | <u>- 0 ×</u>   |
|-------------|----------------------------------------------------------------------------------------------------|----------------------|-----------------------------|-------------------------------|--------------------------------------------------|-----|-------------------------------------------------------|----------------|
|             | Документ N= 007602                                                                                                    | Дата док-1           | га 01.12.2020 🗵 Потребность | Декабрь.2020 15               |                                                  |     |                                                       |                |
|             |                                                                                                    | ГБ 😡 Лата постави    | GM 01 12 2020 IS            |                               |                                                  |     |                                                       |                |
|             | Arcan Patimenterparop                                                                                                    |                      |                             |                               |                                                  |     |                                                       |                |
|             | <u>Склад</u> Гор. пол. № 12, 1                                                                                                    | г.Барнаул (Склад АК) | <u> </u>                    |                               |                                                  |     |                                                       |                |
|             | Поставщик АКГУП "Алтеки                                                                                                    | Алтая''              | 88                          |                               |                                                  |     |                                                       |                |
| 5888371     | Тип поставки Приход товара                                                                                                    |                      | -                           |                               |                                                  |     |                                                       |                |
|             | Тов. группа Коронавирус (Аг                                                                                                    | мбулаторный)         | -                           |                               |                                                  |     |                                                       |                |
|             | Распоряжение                                                                                                    |                      |                             |                               |                                                  |     |                                                       |                |
|             | Номер                                                                                                    |                      | от 01.12.2020 15            |                               |                                                  |     |                                                       |                |
| Товары Мас  | ркировка Возвраты История                                                                                                    |                      |                             |                               |                                                  |     |                                                       |                |
|             |                                                                                                    |                      | -                           |                               |                                                  |     |                                                       |                |
| Порядок при | емки Прямой 🗾                                                                                                    | Схема обмена с ИС М, | ())) [701 (accept)          | <u> </u>                      |                                                  |     |                                                       |                |
| 😭 🗋 🖨       | 🗙 🗈 🚨 🖌                                                                                                    |                      |                             |                               |                                                  |     |                                                       |                |
|             |                                                                                                    | C                    | Количество                  | COTIN                         | E OTHI                                           |     | 100                                                   | <b>_</b>       |
|             | овар                                                                                                    | Серия                | В упаковке Упаковок         | SUTIN                         | - GTIN                                           | SSU | N/13                                                  |                |
| 1 K         | Ксарелто таб. п/пл/об 10мг №30                                                                                                    | BXJFSC2#0            | 1                           | 1 040085000159716172381900975 | [Ксарелто таб. п/пл/об 10мг №30] 04008500015971  |     | 010400850001597121617238190097591EE0692+tQiPBtXCqi/w  | oGB9wSAVdNR    |
| 2 K         | Сарелто таб. п/пл/об 10мг №30                                                                                                    | BXJFSC2#0            | 1                           | 1 040085000159716172383589744 | [Ксарелто таб. п/пл/об 10мг №30] 04008500015971  |     | 010400850001597121617238358974491EE0692SI5a7wQapZG    | w/4pgB2EdM15   |
| 3 К         | (сарелто таб. п/пл/об 10мг №30                                                                                                    | BXJFSC2#0            | 1                           | 1 040085000159716172384619016 | [Ксарелто таб. п/пл/об 10мг №30] 04008500015971  |     | 010400850001597121617238461901691EE069292s51i3aP4vD/  | A6IRpOiXLRskl  |
| 4 K         | Ксарелто таб. п/пл/об 10мг №30                                                                                                    | BXJFSC2#0            | 1                           | 1 040085000159716172384829748 | [Ксарелто таб. п/пл/об 10мг №30] 04008500015971  |     | 010400850001597121617238482974891EE0692ac2NW/jzBcEh/  | BzikUJ/KC4oNe  |
| 5 K         | Ксарелто таб. п/пл/об 10мг №30                                                                                                    | BXJFSC2#0            | 1                           | 1 040085000159716172388592429 | [Ксарелто таб. п/пл/об 10мг №30] 04008500015971  |     | 010400850001597121617238859242991EE0692g/a/3d/t2Ckgv  | oUld8ZjFn6CbZ  |
| 6 K         | Ксарелто таб. п/пл/об 10мг №30                                                                                                    | BXJFSC2#0            | 1                           | 1 040085000159716172393412934 | [Ксарелто таб. п/пл/об 10мг №30] 04008500015971  |     | 010400850001597121617239341293491EE0692UPVGfDIN1bbl   | CnzSm22IQLvNx  |
| 7 K         | Ксарелто таб. п/пл/об 10мг №30                                                                                                    | BXJFSC2#0            | 1                           | 1 040085000159716472275715792 | [Ксарелто таб. п/пл/об 10мг №30] 04008500015971  |     | 010400850001597121647227571579291EE0692cPBm473TrQ0    | VKCxcpsBHg8V   |
| 8 K         | Ксарелто таб. п/пл/об 10мг №30                                                                                                    | BXJFSC2#0            | 1                           | 1 040085000159716472288580894 | [Ксарелто таб. n/nл/об 10мг N#30] 04008500015971 |     | 010400850001597121647228858089491EE0692PnmpB470Pd0    | 12cNALiv8En74  |
| 9 K         | Ксарелто таб. п/пл/об 10мг №30                                                                                                    | BXJFSC2#0            | 1                           | 1 040085000159716472291501632 | [Ксарелто таб. п/пл/об 10мг №30] 04008500015971  |     | 010400850001597121647229150163291EE0692rulerGZeVtPAt4 | usKkK9kQv94    |
| 10 K        | сарелто таб. п/пл/об 10мг №30                                                                                                    | BXJFSC2#0            | 1                           | 1 040085000159716472295151266 | [Ксарелто таб. п/пл/об 10мг №30] 04008500015971  |     | 010400850001597121647229515126691EE0692quKDL3DmXCk    | HjgXd5gZT8865  |
| 11 K        | Ксарелто таб. п/пл/об 10мг №30                                                                                                    | BXJFSC2#0            | 1                           | 1 040085000159716472296415547 | [Ксарелто таб. п/пл/об 10мг №30] 04008500015971  |     | 010400850001597121647229641554791EE0692+mJUYjeL01au   | W48nd2i6kQHh 📊 |
| 1           |                                                                                                    |                      |                             |                               |                                                  |     |                                                       |                |
| Внешний к   | од документа                                                                                                    |                      | ,                           | 7                             |                                                  |     |                                                       |                |
|             | and the second second se |                      |                             | _                             |                                                  |     |                                                       |                |
| P           |                                                                                                    |                      |                             |                               |                                                  |     |                                                       |                |
|             |                                                                                                    |                      |                             |                               |                                                  |     |                                                       |                |
| 1           |                                                                                                    |                      |                             |                               |                                                  |     |                                                       | _              |
|             |                                                                                                    |                      |                             |                               |                                                  |     | Печать Приня                                          | гь Отменить    |
|             |                                                                                                    |                      |                             |                               |                                                  |     |                                                       |                |

- В целом механизм оприходования, а так же проведения электронных накладных с маркированными ЛП по ИС МДЛП, ничем не отличается от обработки электронных накладных по всем прочим видам льгот.
- 9. Для выписки и отпуска ЛП по АЛК используется специальный документ «Акт выдачи (амбулат. коронавирус)», см. Рис.8.

| 📓 Акт выдачи ( | (амбулат. коронавирус) - соз                                          | здаем                                                    |                                                             |                      |                                     |                  |                      | _ 🗆 🗙    |
|----------------|-----------------------------------------------------------------------|----------------------------------------------------------|-------------------------------------------------------------|----------------------|-------------------------------------|------------------|----------------------|----------|
|                | Акт выдачи<br>Номер                                                   | Дата выписки Дата отпуска<br>01.12.2020 IS 01.12.2020 IS |                                                             |                      |                                     |                  |                      |          |
| создаем        | Пациент<br>СНИЛС<br>051-512-936 28                                    | Дата рождения<br>29.02.1952 🔢                            | ЛПУ<br>Название ЛПУ<br>КГБУЗ "Городская поликлиника № 12. г | Барнаул"             |                                     |                  |                      |          |
|                | Категория<br>983 [COVID-19]                                           |                                                          | Вран<br>Смалиус Марина Геннадьевна [142]                    | •                    |                                     |                  |                      |          |
|                | <u>Циагноз</u><br>U07.1                                               | -                                                        |                                                             |                      |                                     |                  |                      |          |
|                | УНРЗ федерального портала<br>Хооссоссоссоссоссоссоссоссоссоссоссоссос | COVID-19                                                 |                                                             |                      |                                     |                  |                      |          |
| Схема лечения  | Товары   Маркировка   Дополні                                         | ительно                                                  |                                                             |                      |                                     |                  |                      | 1        |
|                | Cxema 2 Hadop 2                                                       |                                                          |                                                             |                      |                                     |                  |                      |          |
|                |                                                                       | √ Лек форма                                              |                                                             | Лозировка            | Сигнатира                           |                  |                      |          |
| ГИДРОКСИХЛ     | ТОРОХИН                                                               | таблетки покрытые плёноч                                 | ной оболочкой                                               | 200 mr N*30          | По 1 табл. 1 раз(а) в день независя | имо от еды, в ли | обое время, дней: 10 |          |
| ИНТЕРФЕРОН     | Н АЛЬФА-2                                                             | капли назальные                                          |                                                             | 10 тыс.ME/мл 10мл №1 | По 1 капл. 1 раз(а) в день независ  | имо от еды, утр  | ом, месяцев: 1       |          |
| ПАРАЦЕТАМО     | n                                                                     | таблетки                                                 |                                                             | 500 mr №20           | По 1 табл. 1 раз(а) в день независи | имо от еды, в ли | обое время, дней: 20 |          |
| РИВАРОКСАБ/    | AH                                                                    | таблетки покрытые плёноч                                 | ной оболочкой                                               | 10 mr N*30           | По 1 табл. 1 раз(а) в день независи | имо от еды, в ли | обое время, месяцев  | s:1      |
|                |                                                                       |                                                          |                                                             |                      |                                     |                  |                      |          |
|                |                                                                       |                                                          |                                                             |                      |                                     |                  |                      |          |
|                |                                                                       |                                                          |                                                             |                      |                                     |                  |                      |          |
| J              |                                                                       |                                                          |                                                             |                      |                                     |                  |                      | <u> </u> |
|                |                                                                       |                                                          |                                                             |                      |                                     | Печать           | Создать              | Отменить |

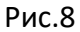

- 10. Как можно заметить данный документ является упрощенной версией единого рецепта. Обратите внимание, что одним из обязательных для заполнения полей, является поле «УНРЗ федерального портала COVID-19». В это поле необходимо вводить уникальный номер реестровой записи пациента в федеральном регистре больных новой коронавирусной инфекцией, без введения данного номера акт выдачи сохранить не удастся.
- 11. Еще одним основным элементом данного документа является поле «Схема лечения». В данном поле врач, при выписке акта выдачи, указывает ту схему лечения, которая необходима данному пациенту. Каждая схема лечения содержит определенный набор МНН, нужных лекарственных форм и дозировок, а так же сигнатуру, определяющую способы и нормы приема того или иного лекарственного препарата. При выборе схемы лечения все МНН, входящие в данную схему, добавляются в акт выдачи автоматически.
- 12. Схемы лечения разработаны и утверждены Министерством Здравоохранения и не подлежат изменению и/или корректировке со стороны специалистов МО.
- 13. В случае необходимости выписки пациенту препаратов, из двух и более схем лечения, специалист в МО должен создать новый акт выдачи для каждой выписываемой пациенту схемы лечения.
- 14. Для быстрого поиска актов выдачи, выписанных для определенного пациента, специалист МО может воспользоваться командой «Выписанные рецепты (по СНИЛС)», которая, как и все команды, находится в справочнике «Команды» и может быть найдена при помощи стандартного окна поиска, см. Рис.9 – Рис.11.

| 💩 Поиск отчета                                          |         |
|---------------------------------------------------------|---------|
| Имя выписанные рецепты (по снилс)                       | Найти   |
| ID 🔽                                                    | Перейти |
|                                                         |         |
| Кадание Носсанно<br>10926 Выписанные рецепты (по СНИЛС) |         |
|                                                         |         |
|                                                         |         |
| Запись 1(1) Выделено 0                                  |         |

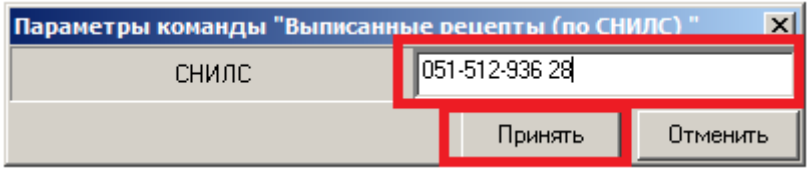

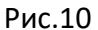

| Выписанные                            | рецепты пацие | нта: <051-512-936 285 | >                          |                         | ×I  |
|---------------------------------------|---------------|-----------------------|----------------------------|-------------------------|-----|
| Серия                                 | Номер         | Дата выписки 💎        | Выписал                    | Льготополучатель 🔽      |     |
|                                       | 000001        | 01.12.2020            | Смалиус Марина Геннадьевна | 051-512-936 28          | - 1 |
| · · · · · · · · · · · · · · · · · · · |               |                       |                            |                         | 1   |
|                                       |               |                       |                            |                         |     |
|                                       |               |                       |                            |                         | - 1 |
|                                       |               |                       |                            |                         |     |
|                                       |               |                       |                            |                         |     |
|                                       |               |                       |                            |                         |     |
|                                       |               |                       |                            |                         | 1   |
|                                       |               |                       |                            |                         | 1   |
|                                       |               |                       |                            |                         | - 1 |
|                                       |               |                       |                            |                         |     |
|                                       |               |                       |                            |                         |     |
|                                       |               |                       |                            |                         | 1   |
|                                       |               |                       |                            |                         | - 1 |
|                                       |               |                       |                            |                         | 1   |
|                                       |               |                       |                            |                         | - 1 |
|                                       |               |                       |                            |                         | 1   |
|                                       |               |                       |                            |                         |     |
|                                       |               |                       |                            |                         | - 1 |
| 1                                     |               |                       |                            |                         | _   |
| Запись 1(1)                           |               | Выделено 0            | ,                          | Х СОРТ Дата док., СНИЛС |     |
| Печать                                | Копировать 👻  |                       | ,                          |                         |     |

Рис.11

- 15. Нетрудно заметить, что акт выдачи отличается от рецепта по любому виду льготы тем, что акт выдачи не имеет серии.
- 16. Для отпуска ЛП по акту выдачи, специалист, занимающийся отпуском медикаментов в МО, открывает нужный акт выдачи ЛП, и переходит на закладку «Товары». На данной закладке нужно нажать кнопку «Остатки по схеме лечения», см. Рис.12.

| 📓 Акт выдачи (амбулат. коронавирус) 000001                                                                                                    |                                         |          |           |        |         | <u>_ 🗆 ×</u> |
|----------------------------------------------------------------------------------------------------|-----------------------------------------|----------|-----------|--------|---------|--------------|
| Акт выдачи<br>Номер Дата выписки Дата отпуска   000001 01.12.2020 101.12.2020 101.12.2020 101.12.2020   Пациент Ониторание Дата рождения Название ЛПЦ   СНИЛС Дата рождения КГБЧ3 "Городская по<br>Вазу   5688373 Со/10-139 Смалиус Марина Ген   983 (COVID-19) ЦО7.1 ЧНРЗ федерального портала COVID-19 | ликлиника № 12. г.Бај<br>надъевна (142) | pHaga" 👥 | 1         |        |         |              |
| Схема лечения Товары Наркировка Дополнительно История                                                                                                    |                                         |          |           |        |         |              |
| Склад<br>Гор. пол. № 12, г. Барнаул (Склад АК)<br>Σ Э П № Склад АК)                                                                                                    |                                         |          |           |        |         |              |
| Препарат Колео                                                                                                    | Цена                                    | Сумма    | Сигнатура |        |         |              |
|                                                                                                    | [                                       |          |           |        |         |              |
|                                                                                                    |                                         |          |           |        |         |              |
|                                                                                                    |                                         |          |           |        | Итого   | 0.00         |
| строка: 0(0)                                                                                                    |                                         |          |           | Печать | Принять | Закрыть      |

17. После нажатия на данную кнопку, ИС ГБ выведет все препараты, соответствующие указанной врачом схеме лечения, имеющиеся на остатках в МО, см. Рис.13. Специалисту, ведущему отпуск, нужно будет указать количество для каждого отпускаемого препарата и нажать кнопку «Принять [Ctrl+Enter]», после чего все выбранные ЛП будут добавлены в документ, см. Рис.14.

| 🔛 Акт выд  | дачи (амбулат. коронавирус) 000001     |                                       |            |         |                 |                              |                   |                   | <u>_ 0 ×</u> | 1  |
|------------|----------------------------------------|---------------------------------------|------------|---------|-----------------|------------------------------|-------------------|-------------------|--------------|----|
|            | Остатки по схеме лечения               |                                       |            |         |                 |                              |                   |                   | ×            |    |
|            | 🚰 🗋 🛃 🗶 🚉 🛣 Σ                          |                                       |            |         |                 |                              |                   |                   | _            |    |
|            | - mini                                 | лок, форма                            | доэкровка  |         | Сигнагура       |                              |                   |                   |              |    |
|            | ГИДРОКСИХЛОРОХИН                       | таблетки покрытые плёночной оболочкой | 200 mr №30 | 10 104  | По 1 табл. 1 ра | аз(а) в день независимо от е | еды, в любое врем | ія, дней: 10<br>1 |              |    |
| 588837:    | ПАРАЦЕТАМОЛ                            | таблетки                              | 500 mr №20 |         | По 1 табл. 1 ра | аз(а) в день независимо от е | еды, в любое врем | я, дней: 20       |              |    |
|            | РИВАРОКСАБАН                           | таблетки покрытые плёночной оболочкой | 10 мг №30  |         | По 1 табл. 1 ра | аз(а) в день независимо от е | ады, в любое врем | я, месяцев: 1     |              |    |
|            |                                        |                                       |            |         |                 |                              |                   |                   |              |    |
|            |                                        |                                       |            |         |                 |                              |                   |                   |              |    |
|            |                                        |                                       |            |         |                 |                              |                   |                   |              |    |
|            |                                        |                                       |            |         |                 | •                            |                   |                   |              |    |
| Схема лечк | Товар                                  | $\nabla$                              | Серия      | Остаток | Выбрать         |                              |                   |                   |              |    |
| Склад      | I Гидроксихлорохин таб п/п/о 200мг №30 |                                       | 1460620    | 2       | 0,1             |                              |                   |                   |              |    |
| Гор. пол.  |                                        |                                       |            |         |                 |                              |                   |                   |              |    |
| Σ          |                                        |                                       |            |         |                 |                              |                   |                   |              | -  |
| Препара    |                                        |                                       |            |         |                 |                              |                   |                   |              | 1  |
| Названи    |                                        |                                       |            |         |                 |                              |                   |                   |              |    |
|            |                                        |                                       |            |         |                 |                              |                   |                   |              |    |
|            |                                        |                                       |            |         |                 |                              |                   |                   |              |    |
|            |                                        |                                       |            |         |                 |                              |                   |                   |              |    |
|            |                                        |                                       |            |         |                 |                              |                   |                   |              |    |
|            |                                        |                                       |            | 2       |                 |                              |                   |                   |              |    |
|            | Принять (Ctrl+Enter)                   |                                       |            |         |                 |                              |                   |                   |              | il |
| Группа:    |                                        |                                       |            |         |                 |                              |                   | Итого:            | 0,00         | 1  |
|            | строка: 0(0)                           |                                       |            |         |                 |                              | Печать            | Принять           | Закрыть      | Ī  |

Рис.13

| 📑 Акт выдачи (а    | амбулат. коронавир   | oyc) 00000   | 1              |                |                     |           |               |      |               |       |          |          |           |           |          |       |             |        | J×  |
|--------------------|----------------------|--------------|----------------|----------------|---------------------|-----------|---------------|------|---------------|-------|----------|----------|-----------|-----------|----------|-------|-------------|--------|-----|
|                    | Акт выдачи<br>Номер  |              | Пата выписки   | Пата отли      | жа                  |           |               |      |               |       |          |          |           |           |          |       |             |        |     |
|                    | 000001               |              | 01.12.2020     | I 01.12.2020   | ) 15                |           |               |      |               |       |          |          |           |           |          |       |             |        |     |
|                    | ,<br>                |              |                |                |                     |           |               |      |               |       |          |          |           |           |          |       |             |        |     |
|                    | Пациент              |              |                |                | 0,00                | ЛПУ-      | , nnu         |      |               |       |          | 1        |           |           |          |       |             |        |     |
|                    | 051,512,936,28       |              |                | 2 29.02 1952   | опия<br>> <u>15</u> | КГБЧЗ     | "Городская по | пикт | линика № 12 г | r Far | рнаца" 🧿 |          |           |           |          |       |             |        |     |
| 5888373            | Karasanua            |              | <u></u>        |                |                     | Peau      | - opogonarine |      |               |       |          |          |           |           |          |       |             |        |     |
|                    | 983 [CDVID-19]       |              | •              |                |                     | Смали     | с Марина Ген  | наль | евна [142]    |       | <b>.</b> |          |           |           |          |       |             |        |     |
|                    | Диагноз              |              |                |                |                     | []]====== | ,             |      |               |       |          |          |           |           |          |       |             |        |     |
|                    | U07.1                |              | •              |                |                     |           |               |      |               |       |          |          |           |           |          |       |             |        |     |
|                    | УНРЗ федерального    | о портала CI | DVID-19        |                |                     |           |               |      |               |       |          |          |           |           |          |       |             |        |     |
|                    | ×****                |              |                |                |                     |           |               |      |               |       |          |          |           |           |          |       |             |        |     |
|                    |                      | Í <b></b>    |                | -1             |                     | 1         |               |      |               |       |          |          |           |           |          |       |             |        |     |
| Схема лечения      | овары   маркировка   | дополнито    | ельно   истори | ۹  <br>        |                     |           |               |      |               |       |          |          |           |           |          |       |             |        |     |
| Склад              |                      |              |                |                |                     |           |               |      |               |       |          |          |           |           |          |       |             |        |     |
| Гор. пол. № 12, г  | г.Барнаул (Склад АК) |              | <b>-</b>       | Остатки по схе | ме лечен            | ия        |               |      |               |       |          |          |           |           |          |       |             |        |     |
| Σ 3 🗐 👔            |                      |              |                |                |                     |           |               |      |               |       |          |          |           |           |          |       |             |        |     |
| Препарат           |                      |              |                |                |                     |           | L.            |      |               |       | <u> </u> | <u>_</u> |           |           |          |       |             |        |     |
| Название           |                      |              |                |                | Код                 |           | кол-во        |      | цена          |       | Сумма    | Сигнату  | lpa.      |           |          |       |             |        |     |
| Гидроксихл         | орохин таб п/п/о 2   | 200мг №30    | )              |                | 6                   | 80051116  |               | 0,1  | 500           | ,10   | 50,01    | По 1 таб | бл. 1 раз | а) в де   | ень неза | висим | оотеды, в   | любое  | -   |
| Ксарелто та        | аб. п/пл/об 10мг №   | :30          |                |                | 6                   | 80051099  |               | 1    | 3291          | ,00,  | 3291,00  | По1тає   | бл. 1 раз | s(a) в де | ень неза | висим | о от еды, е | любое  |     |
|                    |                      |              |                |                |                     |           |               |      |               |       |          |          |           |           |          |       |             |        |     |
|                    |                      |              |                |                |                     |           |               |      |               |       |          |          |           |           |          |       |             |        |     |
|                    |                      |              |                |                |                     |           |               |      |               |       |          |          |           |           |          |       |             |        |     |
|                    |                      |              |                |                |                     |           |               |      |               |       |          |          |           |           |          |       |             |        | -   |
|                    |                      |              |                |                |                     |           |               | 1,1  |               |       | 3341,01  |          |           |           |          |       |             |        |     |
| Группа: 31. Прочие | е средства 🚊         | ) 😜 🔹 🞴      | Остаток: 1 ш   | т. 1 шт.       |                     |           |               |      |               |       |          |          |           |           |          |       | Итого:      | 3341   | ,01 |
| c                  | трока: 1(2)          |              |                |                |                     |           |               |      |               |       |          |          |           |           | Печать   |       | Принять     | Отмени | пь  |
|                    |                      |              |                |                |                     |           | -             |      |               | -     |          |          |           |           |          |       |             |        |     |

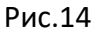

18. В том случае, если в документ добавлены маркированные препараты, перед тем, как сохранить документ, необходимо перейти на закладку «Маркировка» и отсканировать нужное количество КИЗов для всех маркированных препаратов, см. Рис.15.

| 📓 Акт выдачи (амбулат. к                                       | оронавирус) 00000                           | 1                           |                                                            |          |                                                                                       |                                      |                |                  |                    |                               |                  |                      | <u>_ 0 ×</u> |
|----------------------------------------------------------------|---------------------------------------------|-----------------------------|------------------------------------------------------------|----------|---------------------------------------------------------------------------------------|--------------------------------------|----------------|------------------|--------------------|-------------------------------|------------------|----------------------|--------------|
| 5888373<br>5888373<br>Баналананананананананананананананананана | и<br>16 28<br>D-19]<br>ерального портала СС | Дата выписки<br>[01.12.2020 | Дата отпуска<br>(1.12.2020)<br>Дата рожден<br>? 29.02.1952 | RN<br>RN | ЛП <u>Ч</u><br>Название ЛП <u>Ч</u><br>(КГБЧЗ "Городская<br>Врая<br>Смалиус Марина Ге | поликлиника № 12<br>аннадъевна (142) | г.Барнаул"     | Y                |                    |                               |                  |                      |              |
| Схема лечения Товары Ма                                        | окировка Дополнит                           | ельно і История             | 1                                                          |          |                                                                                       |                                      |                |                  |                    |                               |                  |                      |              |
| Выбрать SGTIN вручну                                           | 0                                           |                             |                                                            |          |                                                                                       |                                      |                |                  |                    |                               |                  |                      |              |
| <u> </u>                                                       | Σ                                           |                             |                                                            |          |                                                                                       |                                      |                |                  |                    |                               |                  |                      |              |
| №ПП Товар                                                      |                                             |                             | ⊽ Серия                                                    |          | Серия                                                                                 | В упаков                             | ке мин. ед. От | пчстить мин. ед. | Отпустить упаковок | SGTIN                         | GTIN             |                      |              |
| 1 Ксарелто таб. п/п                                            | л/об 10мг №30                               |                             | BXJFS                                                      | SC2#0    | BXJFSC2#0                                                                             |                                      | 1              |                  | 1                  | 1 040085000159716472295151266 | [Ксарелто таб. п | /пл/об 10мг N±30] 04 | 008500015971 |
|                                                                |                                             |                             |                                                            |          |                                                                                       |                                      |                |                  |                    |                               |                  |                      |              |
|                                                                |                                             |                             |                                                            |          |                                                                                       |                                      |                |                  |                    |                               |                  |                      |              |
|                                                                |                                             |                             |                                                            |          |                                                                                       |                                      |                |                  |                    |                               | Печать           | Принять              | Отменить     |

Рис.15

19. Для сохранения документ необходимо нажать кнопку «Принять» или «Печать». После чего документ будет сохранен, а, при нажатии на кнопку «Печать», откроется окно выбора печатных форм, где можно напечатать бумажную форму акта для её предоставления пациенту, см. Рис.16 и Рис.17.

| Акт выдачя (амбулат. коронавярус) 000001<br>Акт выдачи<br>Номер Дата выписки Дата от                                                                                                    | пуска                                                                                                    |                           |                                          | _ 🗆 X    |
|----------------------------------------------------------------------------------------------------|----------------------------------------------------------------------------------------------------|---------------------------|------------------------------------------|----------|
| 000001 01.12.2020 0 01.12.2                                                                                                    |                                                                                                    | XI                        |                                          |          |
| Silication Silication Silicat | Before Transmission Constraints Constraints Constraint |                           |                                          |          |
| 983 (COVID-19)<br><u>Austrios</u><br>1071                                                                                                    | Х С С С С С С С С С С С С С С С С С С С                                                                                                    | -                         |                                          |          |
| 901.1<br>9НРЗ федерального портала COVID-19                                                                                                    |                                                                                                    |                           |                                          |          |
| Схема лечения   Товары   Маркировка   Дополнительно   История                                                                                                    |                                                                                                    |                           |                                          |          |
| Budgata SGTIN вручную                                                                                                    |                                                                                                    |                           |                                          |          |
|                                                                                                    |                                                                                                    | TIN                       | GTIN                                     |          |
| ► 1 Ксарелто таб. п/пл/об 10мг №30                                                                                                    |                                                                                                    | 0085000159716472295151266 | [Ксарелто таб. п/пл/об 10мг №30] 0400850 | 00015971 |
|                                                                                                    | Показывать отключенные Показать прогресс печати<br>Страницы с по Колий 1 в Word                                                                                                    |                           |                                          |          |
|                                                                                                    | Создать Изменить Форма Печатать Просмотр Отказ                                                                                                    |                           |                                          |          |
|                                                                                                    |                                                                                                    |                           |                                          |          |
|                                                                                                    |                                                                                                    |                           |                                          | Þ        |
|                                                                                                    |                                                                                                    |                           | Печать Принять :                         | Закрыть  |

Рис.16

20. Распечатка акта выдачи производится в формате А5 в двух экземплярах на одном листе формата А4. Один экземпляр – пациенту или его представителю, второй экземпляр остается в медицинской организации по месту выдачи лекарственных препаратов.

|               | АКТ ВЫДАЧИ<br>лекарственных препаратов для лечения пациентов с новой коронавирусной инфекцией<br>(COVID-19), получающих медицинскую помощь в амбулаторных условиях (на дому)<br>БЕСПЛАТНО |        |  |  |  |  |  |  |  |
|---------------|----------------------------------------------------------------------------------------------------|--------|--|--|--|--|--|--|--|
| Штам          | Штамп 1115 Код меди цинской организации 1022201139333                                                                                                    |        |  |  |  |  |  |  |  |
|               | КГБУЗ "Городская поликлиника № 12. г.Барнаул"                                                                                                    |        |  |  |  |  |  |  |  |
|               | <u>№000001 от 01.12.2020</u>                                                                                                    |        |  |  |  |  |  |  |  |
| Фами<br>пацие | Фамилия, инициалы имени и отчества (последнее - при наличии)<br>пациента <b>Завгородняя Т.В.</b> Дата рождения 29021952                                                                   |        |  |  |  |  |  |  |  |
| •             |                                                                                                    |        |  |  |  |  |  |  |  |
| Номе<br>усло  | Номер медицинской карты пациента, получающего медицинскую помощь в амбулаторных<br>условиях _6964700                                                                                      |        |  |  |  |  |  |  |  |
| УHP           | УНРЗ федерального портала COVID-19 <b>ХХХХХХХХХХХХХХХХ</b>                                                                                                    |        |  |  |  |  |  |  |  |
| Фами<br>лечан | Фамилия, инициалы имени и отчества (последнее - при наличии)<br>лечащего врача (фельдшера, акушерки) СМАЛИУС М.Г.                                                                         |        |  |  |  |  |  |  |  |
| Ne            | Лекарственный препарат                                                                                                    | Кол-во |  |  |  |  |  |  |  |
| 1             | Гидроксихлорохии таб п/п/о 200мг №30                                                                                                    | 1      |  |  |  |  |  |  |  |
|               | По 1 табл. 1 фаз(а) в пень независимо от епы. в любое время. пней: 10                                                                                                    |        |  |  |  |  |  |  |  |
| 2             | Ксарелто таб. п/пл/об 10 мг №30                                                                                                    | 1      |  |  |  |  |  |  |  |
|               | По 1 табл. 1 раз(а) в день независимо от еды, в любое время, месяцев: 1                                                                                                    |        |  |  |  |  |  |  |  |
| 3             |                                                                                                    |        |  |  |  |  |  |  |  |
|               |                                                                                                    |        |  |  |  |  |  |  |  |
| 4             |                                                                                                    |        |  |  |  |  |  |  |  |
|               |                                                                                                    |        |  |  |  |  |  |  |  |
| 5             |                                                                                                    |        |  |  |  |  |  |  |  |
|               |                                                                                                    |        |  |  |  |  |  |  |  |
| 6             |                                                                                                    |        |  |  |  |  |  |  |  |
|               |                                                                                                    |        |  |  |  |  |  |  |  |
| 7             |                                                                                                    |        |  |  |  |  |  |  |  |
|               |                                                                                                    |        |  |  |  |  |  |  |  |
| 8             |                                                                                                    |        |  |  |  |  |  |  |  |
|               |                                                                                                    |        |  |  |  |  |  |  |  |
| Лека          | Лекарственные препараты выдал Лекарственные препараты получил                                                                                                    |        |  |  |  |  |  |  |  |
|               | (para, ΦИО, nogn scb) (para, ΦИΟ, nogn scb)                                                                                                    |        |  |  |  |  |  |  |  |

Рис.16

- 21. После сохранения и распечатки акта выдачи ЛП по АЛК, документ будет автоматически переведен в состояние «Обслужен» и выданные ЛП будут списаны с остатка МО.
- 22. Необходимо помнить, что в том случае, если в акте выдачи лекарственных препаратов имеются маркированные ЛП, необходимо осуществить вывод данных препаратов из оборота. Вывод осуществляется через модуль АРМ-РВ информационной системы ГБ-Льгота. Акты выдачи будут появляться в модуле АРМ-РВ точно так же, как появляются рецепты, содержащие маркированные лекарственные препараты, см. Рис.17. Подробное описание работы с модулем АРМ-РВ, посредством которого осуществляется вывод из оборота препаратов, отпущенных по льготным рецептам, можно посмотреть в инструкциях:
  - а. «Подключение регистратора выбытия (РВ) в ИС ГБ-Льгота».
  - b. «Отпуск маркированных ЛП в ИС Гб-Льгота с использованием PB».

Инструкции расположены на сайте <u>www.apal22.ru</u> в разделе «Льгота».

|    | АРМ Регистрация выбытия                                                          |                           |                           |                     |            |                                   |                    |           |                |                           |  |  |  |
|----|----------------------------------------------------------------------------------|---------------------------|---------------------------|---------------------|------------|-----------------------------------|--------------------|-----------|----------------|---------------------------|--|--|--|
|    | Регистратор выбытия (РВ)                                                         |                           | •                         |                     |            |                                   |                    |           |                |                           |  |  |  |
| Д  | Для работы с Р8 использовать  WinHTTPRequest (рекомендуется для Windows 8, 10) 💌 |                           |                           |                     |            |                                   |                    |           |                |                           |  |  |  |
|    |                                                                                  | Информация о РВ           | -                         |                     |            |                                   |                    |           |                |                           |  |  |  |
| За | дания РВ                                                                         |                           |                           |                     |            |                                   |                    |           |                |                           |  |  |  |
| Г  | оказывать задания Все задания                                                    | • в статусе               | Bce                       |                     | • Обна     | овить (F5)                        |                    |           |                |                           |  |  |  |
|    | Σ 👫                                                                              |                           |                           |                     |            |                                   |                    |           |                |                           |  |  |  |
|    | Задание РВ                                                                       | Тип задания РВ            | Дата<br>Г                 |                     | Документ   | (r                                | (c. (u             | Сотрудник | Статус задания |                           |  |  |  |
|    | 1233A3EC-E7C6-47F1-812C-F5723DE25225                                             | registerMarksByRequisites | 01.12.2020 22:39:53       | • изменения статуса | 01.12.2020 | Акт выдачи (амбулат. коронавирус) | Серия Номе<br>0000 | 1         | newTask        | Описание<br>Новое задание |  |  |  |
| Г  |                                                                                  |                           |                           |                     |            |                                   |                    |           |                |                           |  |  |  |
|    |                                                                                  |                           |                           |                     |            |                                   |                    |           |                |                           |  |  |  |
|    |                                                                                  |                           |                           |                     |            |                                   |                    |           |                |                           |  |  |  |
|    |                                                                                  |                           |                           |                     |            |                                   |                    |           |                |                           |  |  |  |
|    |                                                                                  |                           |                           |                     |            |                                   |                    |           |                |                           |  |  |  |
|    |                                                                                  |                           |                           |                     |            |                                   |                    |           |                |                           |  |  |  |
|    |                                                                                  |                           |                           |                     |            |                                   |                    |           |                |                           |  |  |  |
|    |                                                                                  |                           |                           |                     |            |                                   |                    |           |                |                           |  |  |  |
|    |                                                                                  |                           |                           |                     |            |                                   |                    |           |                |                           |  |  |  |
|    |                                                                                  |                           |                           |                     |            |                                   |                    |           |                |                           |  |  |  |
|    |                                                                                  |                           |                           |                     |            |                                   |                    |           |                | P                         |  |  |  |
|    | Добавить задание РВ Отправить                                                    | » задание на РВ 🛛 Запро   | ісить статус задания с PB |                     |            |                                   |                    |           |                |                           |  |  |  |